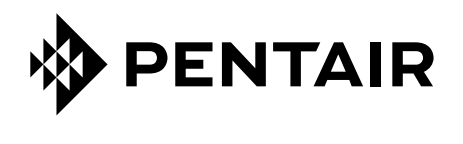

# GATEWAY

# GUIDE D'INSTALLATION ET D'UTILISATION

N.S. R.

SB-PF-GTW-001

Pentair Home App

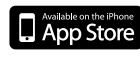

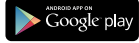

INSTRUCTIONS DE SÉCURITÉ IMPORTANTES, LIRE ET SUIVRE TOUTES LES INSTRUCTIONS, CONSERVEZ CES INSTRUCTIONS

SB-CU-IMP-070A

Pentair vous remercie de votre confiance en vous équipant du GATEWAY, l'interface WiFi / gamme Pentair compatible GATEWAY permettant de connecter des équipements de votre piscine à distance via l'application Pentair Home sur App store et Play store.

Afin de profiter pleinement de toutes les fonctionnalités de votre GATEWAY, veuillez lire attentivement ce manuel de l'utilisateur. Conservez le précieusement pour pouvoir le consulter à tout moment.

# PENTAIR

Déclaration de conformité

Directives - Normes harmonisées

#### Pentair International Sarl - Avenue de Sévelin 20 - 1004 Lausanne - Suisse

Nous déclarons sous notre propre responsabilité que le produit répond aux directives

#### RED 2014/53/EU

SAFETY EN 62368-1:2014+A11:2017 : EN 62311: 2008

EMC EN 301 489-3 V2.1.1 : EN 301 489-1 V2.2.3 : EN 301 489-17 V3.2.4 : EN 301 489-1 V2.2.0

RADIO EN 300 220-2 V3.1.1 : EN 300 328 V2.2.2

GATEWAY (+ PARTS)

SB-PF-GTW-001A

#### PART NUMBERS:

SB-SF-GTW-001A SB-CO-DIV-038A SB-CO-DIV-039A

Autres documents normatifs

Personne autorisée à la documentation technique Pentair International S.a.r.I Avenue de Sévelin 20 1004 Lausanne - Switzerland

Lausanne, 2020 12 21 **Jacques Van Bouwel** 

#### **Engineering Mgr**

# 

Spécifications du produit : SB-SE-GTW-001A

Hygrométrie de fonctionnement : 40% à  $40^{\circ}$  C Temperature de fonctionnement : 0° à 40° C Alimentation: 5.0V - 1.0A Altitude maximum de fonctionnement : 2000 m Poids (hors alimentation secteur) : 0.1 kg

Consommation: 1W

Spécifications de l'alimentation secteur 230V / USB : VEL05US050-EU-BB

Input: 100-240V~50/60Hz 0.18A

Output: 5.0V --- 1.0A max

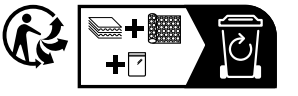

| \ <del>,</del> |
|----------------|
| X              |
|                |
| /              |

#### Traitement par les particuliers des appareils électroniques en fin de vie :

Le symbole de la poubelle barrée placée sur les principales pièces composant le produit indique qu'il ne doit pas être jeté avec les déchets ménagers. Il doit être remis à un point de collecte approprié pour le recyclage des appareils électroniques (informations disponibles auprès du service de collecte ménager local). Ce produit contient des substances potentiellement dangereuses qui peuvent avoir des effets néfastes sur l'environnement et la santé humaine.

Support client: +33(0)1 84 28 09 40 (8:30 a.m. to 4:30 p.m.) CET

site web: www.pentairpooleurope.com

- Garantie: 2 ans

Etanchéité : IP 20

© 2022 Pentair International LLC, All rights reserved

- Ce document est sujet à changement sans préavis

Marques commerciales et renonciations: Pentair® est un nom et / ou marque déposée de Pentair et / ou ses sociétés affiliées. Sauf indication contraire, les noms et les marques d'autrui qui peuvent être utilisés dans le présent document ne sont pas utilisées pour indiquer une affiliation ou l'approbation entre les propriétaires de ces noms de margues et de Pentair. Ces noms et margues peuvent être les margues déposées de la ou des marques déposées de ces parties ou autres.

#### CONSIGNES DE SÉCURITÉ IMPORTANTES, LIRE ET SUIVRE LES INSTRUCTIONS, CONSERVEZ CES INSTRUCTIONS

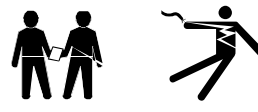

#### GÉNÉRAL

- DANGER - INSTALLATEURS, PISCINIERS ET PROPRIÉTAIRES DE PISCINE DOIVENT LIRE CES MISES EN GARDE Et toutes les instructions avant d'utiliser ce produit.

- AVERTISSEMENT - La plupart des pays réglementent la construction, l'installation et l'exploitation des piscines publiques et les spas, et la construction de piscines résidentielles et des spas. Il est important de se conformer à ces règles, dont beaucoup régulent directement l'installation et l'utilisation de ce produit. Consultez votre bâtiment et codes locaux de santé pour plus d'informations.

- ATTENTION - Ce Guide d'installation et d'utilisation contient des informations importantes sur l'installation, le fonctionnement et la sécurité de ce produit. Ce guide devrait être remis au propriétaire et / ou l'exploitant de ce produit.

#### INSTALLATION

- DANGER - NE PAS DEMONTER OU NE PAS OUVRIR L'ALIMENTATION ELECTRIQUE : RISQUE DE CHOC ÉLECTRIQUE ou d'électrocution

- AVERTISSEMENT - Avant d'installer ce produit, lisez et suivez tous les avertissements et instructions de ce guide. Ne pas suivre les avertissements et instructions peut entraîner des blessures graves, la mort ou des dommages matériels. Se référer à www.pentairpooleurope.com pour
plus d'informations liées à ce produit.

- AVERTISSEMENT - Ne pas raccorder le connecteur USB du cable sur tout autre prise USB autre que celle de l'adaptateur secteur fournit.

#### UTILISATION

 ATTENTION – Consultez quotidiennement l'état de cet appareil pour vous assurer que la gestion à distance de votre piscine et de ses appareils connectés soient toujours accessible et fonctionnelle.

| Sécurité / signification des pictogrammes utilisés |                    |           |  |  |  |
|----------------------------------------------------|--------------------|-----------|--|--|--|
| $\sim$ Courant alternatif                          | Double isolation s | ans terre |  |  |  |
| Courant continu                                    |                    |           |  |  |  |

| <u> </u>     | 0            | m | m | $\sim$ | ro |
|--------------|--------------|---|---|--------|----|
| . `          |              |   |   |        |    |
| $\mathbf{O}$ | $\mathbf{U}$ |   |   | a      |    |
|              |              |   |   |        |    |

| INTRODUCTION                                     |      |
|--------------------------------------------------|------|
| > Contenu de l'emballage                         | p 04 |
| > Description de l'appareil                      | p 04 |
| > Fonctionnement général de l'appareil           | p 04 |
| INSTALLATION                                     |      |
| > Branchement et installation                    | p 05 |
| > Signification des voyants                      | p 05 |
| > Connexion du Gateway à votre réseau WiFi local | p 07 |
| > Appairage du Gateway à un appareil compatible  | p 09 |

# Contenu de l'emballage

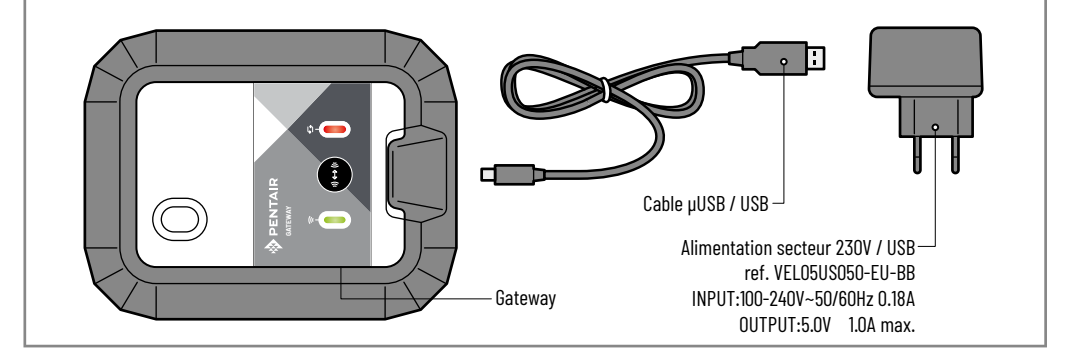

# Description du Gateway

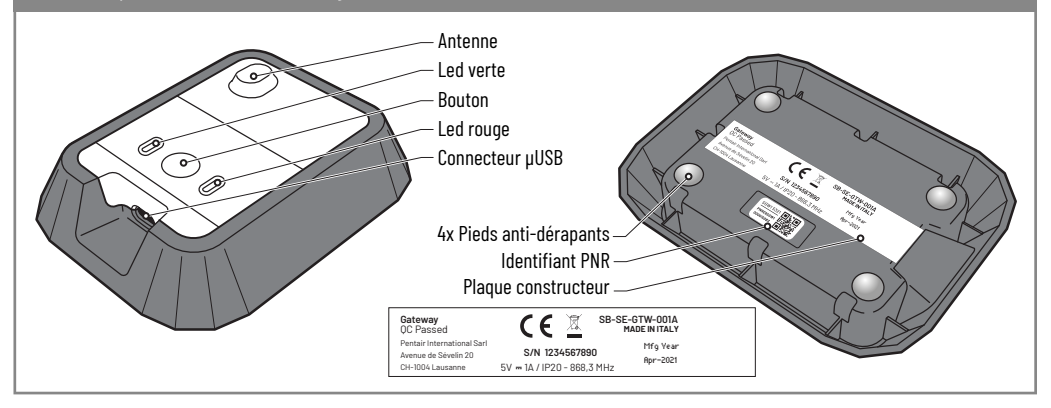

# Fonctionnement général de l'appareil

Le Gateway permet de relier vos équipements compatible Gateway à votre compte sur Pentair Home App via votre box internet WiFi.

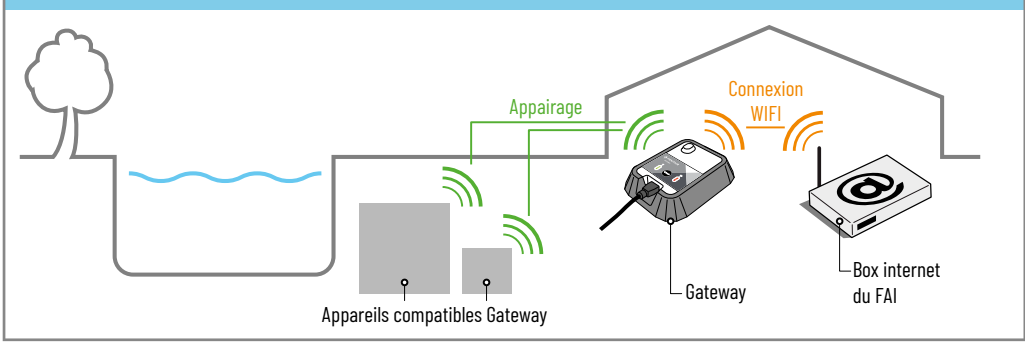

# Installation et branchement

 Il suffit de brancher l'alimentation secteur fournie et de connecter votre réseau internet WiFi au Gateway et la connexion au serveur de Pentair Home App est automatique.

En suivant les instructions et après avoir créé votre compte Pentair dans l'application Home, vous vous connecterez à votre installation en quelques minutes. Les commandes ordonnées via Pentair Home App sont effectives en quelques secondes.

Placer le Gateway à l'intérieur, dans un endroit sec et ventilé, loin de toute source de chaleur. Afin d'optimiser les portées radio, il est préférable que le Gateway ne soit pas au contact ou proche d'objets métalliques.

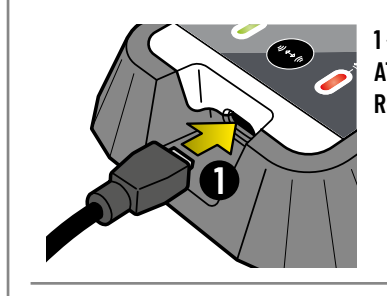

1 - Connectez l'extrémité du câble USB fourni au port µUSB du Gateway. ATTENTION, NE PAS FORCER SUR L'EMBOUT NI SUR LE CONNECTEUR, RESPECTER LE SENS DU CONNECTEUR CI DESSOUS:

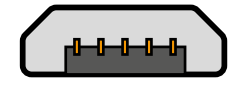

2 - Connectez l'extrémité du câble USB fourni au port USB de l'alimentation secteur fournie.

NE PAS UTILISER D'AUTRE ALIMENTATION SECTEUR QUE CELLE FOURNIE.

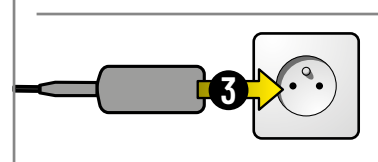

**3** - Brancher l'alimentation secteur fournie sur une prise secteur 230V respectant les normes électriques en vigueur applicables dans la zone d'utilisation.

# Signification des voyants

🕜 En fonction de la fréquence d'allumage des leds, le Gateway donne des informations sur son statut.

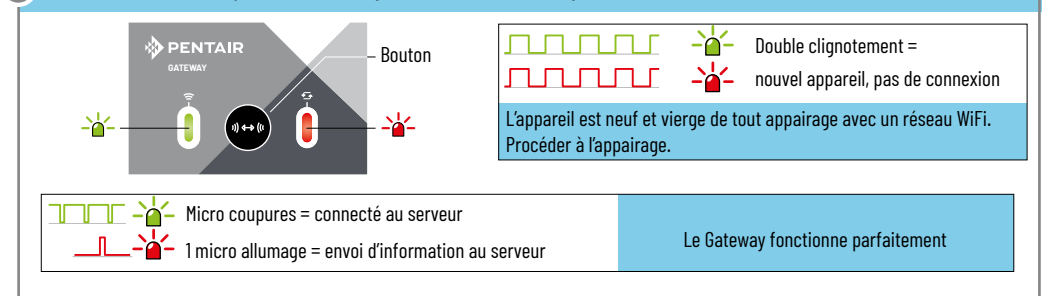

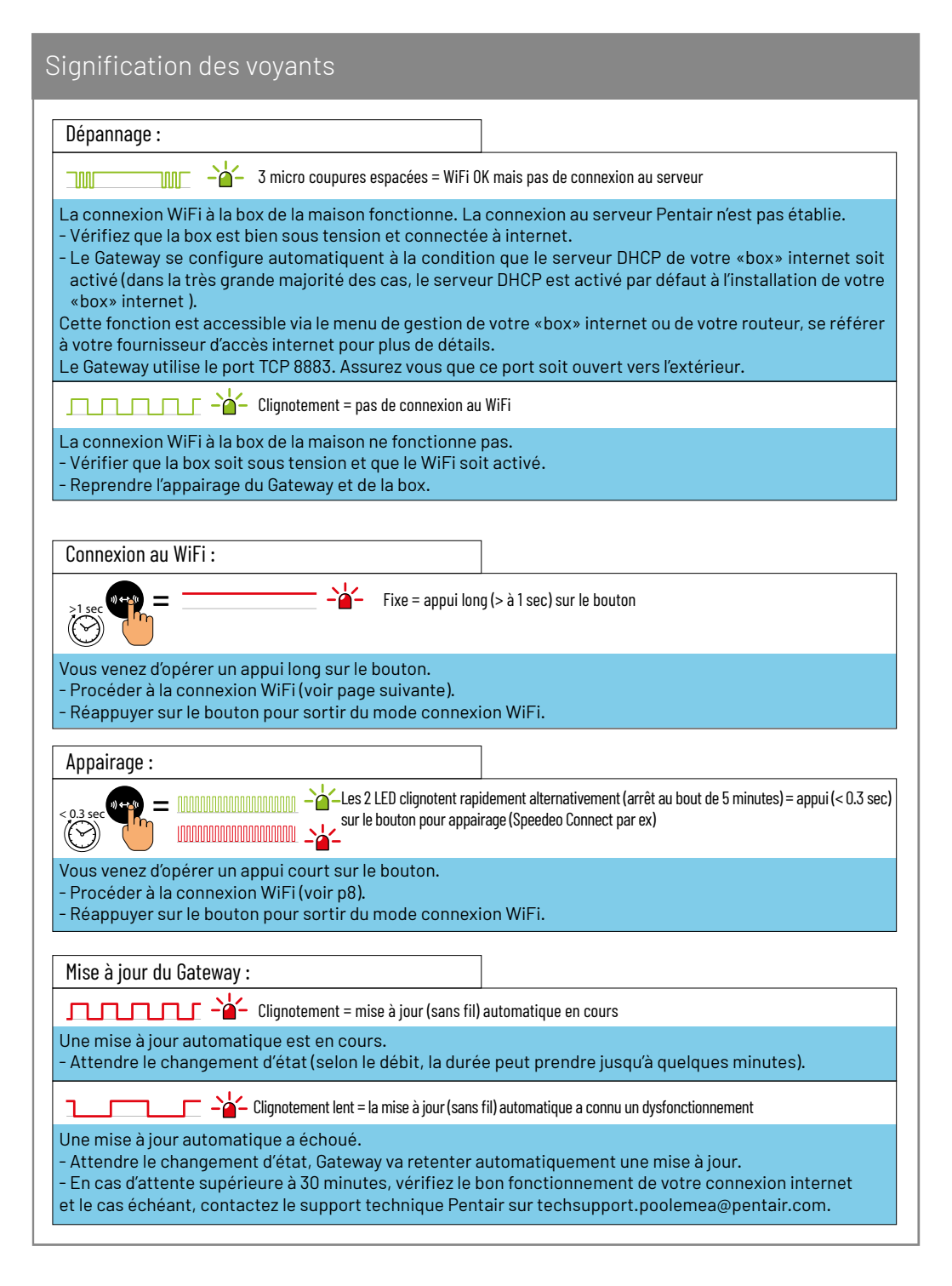

### Connexion du Gateway avec votre réseau WiFi internet locale (1/3)

#1: S'assurer que:

- votre Gateway est correctement alimenté.
- vous avez téléchargé l'App Pentair Home sur votre smartphone et avez un compte valide.

#2: Placer votre Gateway dans le champ de portée de votre box WiFi.

#3: Procéder à un appui long (> 1 sec) sur le bouton. La LED rouge va s'allumer fixement. Vous avez maintenant 5 minutes pour finir cette séquence.

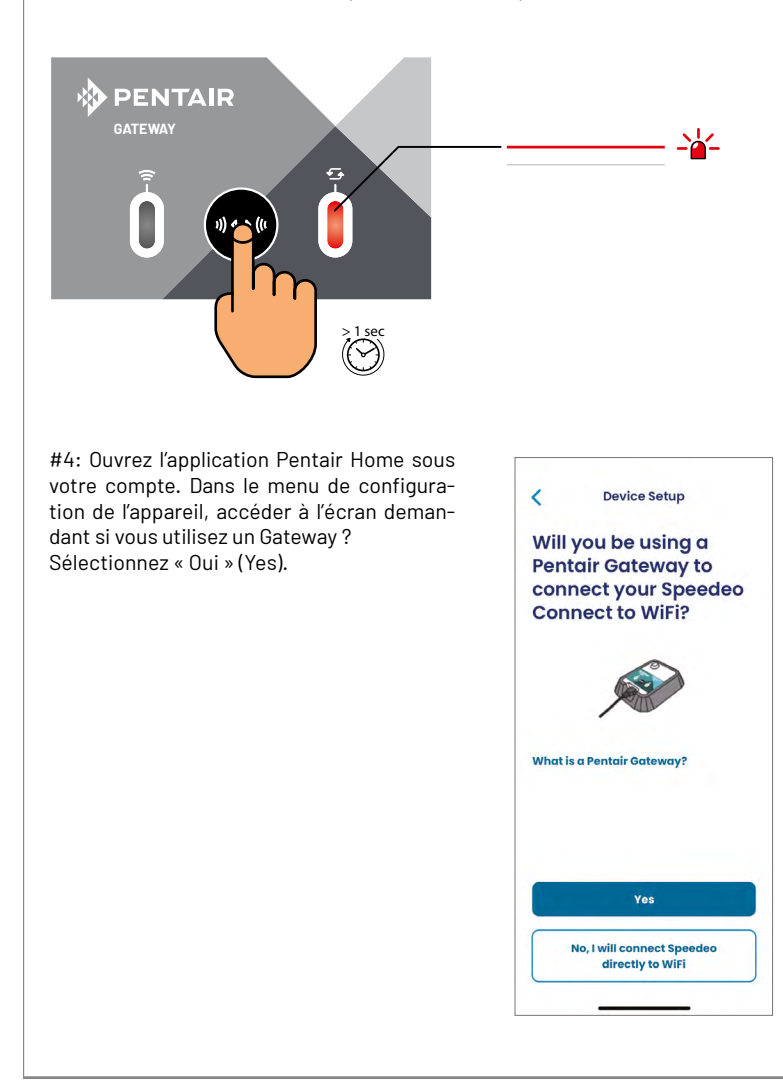

### Connexion du Gateway avec votre réseau WiFi internet locale (2/3)

#5: S'assurer que le Bluetooth® de votre smartphone est activée. Votre Gateway sera détectable en tant que « PNRXXSGWXXXXXXX ». Sélectionnez-le.

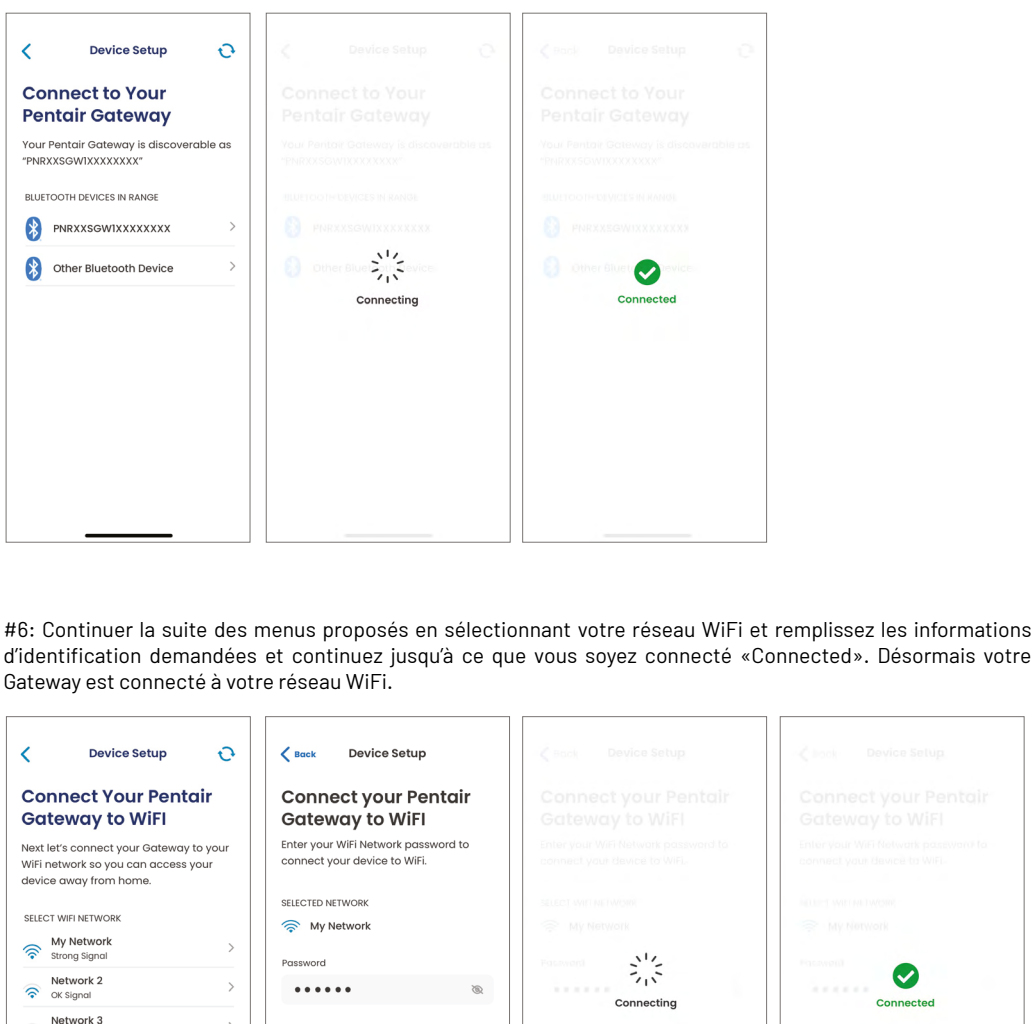

Continue

Weak Sianal

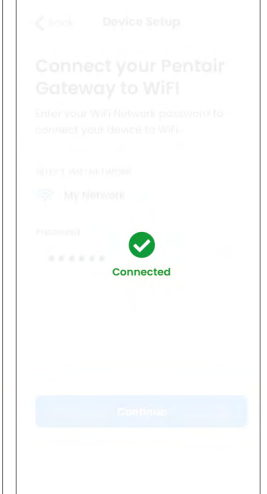

## Connexion du Gateway avec votre réseau WiFi internet locale (3/3)

#7: Fermer l'Application.

Vous pouvez maintenant revenir à vos paramètres WiFi d'origine.

#8: Le voyant vert clignotera suivant l'étape décrite ci-dessous:

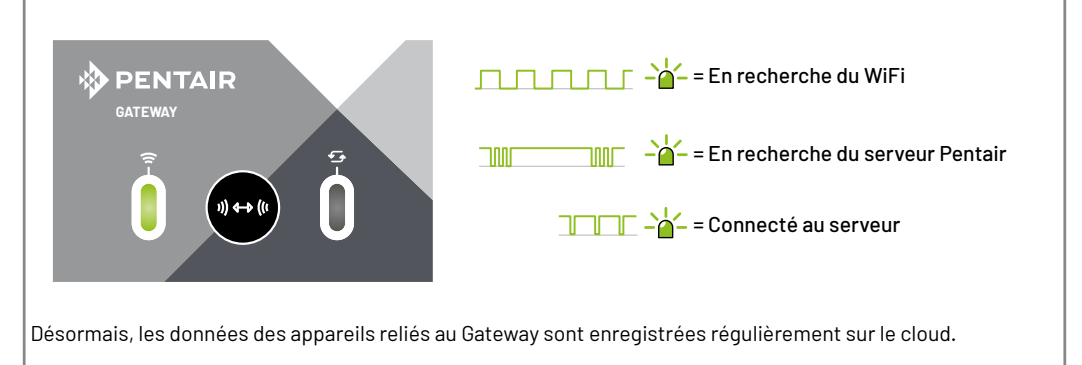

# Appairage du Gateway à un appareil compatible (gamme Pentair)

#1: S'assurer que votre Gateway est correctement alimenté.

#2: Procéder à un appuicourt (< 0.3 sec) sur le bouton. Les LED verte et rouge doivent clignoter alternativement et rapidement. Vous avez maintenant 5 minutes pour finir cette séquence.

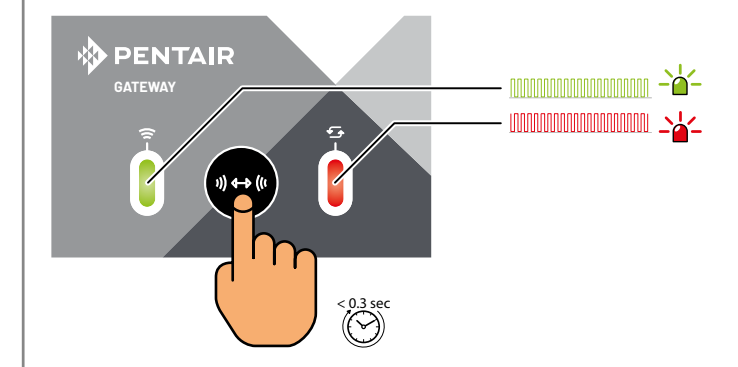

#3: Sur l'appareil à appairer, allez dans le menu appairage et sélectionnez « Gateway » puis validez ou lancez la procédure d'appairage (selon le type d'interface utilisateur).

#4: Dans la durée des 5 minutes, dès que les voyants arrêtent de clignoter, le Gateway et l'appareil sont couplés avec succès.

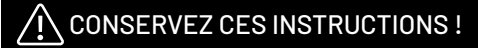

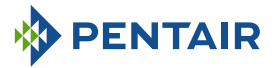

PENTAIR INTERNATIONAL SARL, Av. de Sévelin 20, CH-1004 - LAUSANNE, Suisse www.pentairpooleurope.com

Copyright - Licence limitée: sauf autorisation expresse des présentes, aucune partie du contenu de ce document ne peut être reproduite sous quelque forme que ce soit ou par quelque moyen que ce soit sans l'autorisation écrite préalable de Pentair International SRL. © 2022 Pentair. Tous droits réservés.